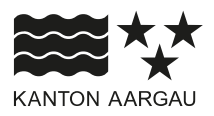

### DEPARTEMENT VOLKSWIRTSCHAFT UND INNERES Generalsekretariat

30. April 2025

#### ANLEITUNG

#### Berichterstattung im Bereich "Schenk mir eine Geschichte"

Das Kantonale Integrationsprogramm (KIP) bildet seit 2014 die Grundlage für die Integrationsförderung im Aargau. Die Projektförderung in den KIP-Förderbereichen *Soziale Integration* und *Frühe Kindheit und Elternbildung* sowie die *Subventionierung lokaler Deutschkurse für Frauen in Gemeinden* erfolgen über eine jährliche Gesuchsausschreibung und -eingabe. Zur Verbesserung der Benutzerfreundlichkeit erfolgt die Eingabe für das Beitragsjahr 2025 neu mittels des Gesuchsportals <u>gesucheintegration.ag.ch</u>. Im Folgenden finden Sie eine Anleitung zur Berichterstattung für Projekte im Bereich "Schenk mir eine Geschichte":

# 1. Wo finde ich die Berichterstattungsformulare für den Bereich Schenk mir eine Geschichte?

**a.** Loggen Sie sich auf der Startseite im Gesuchsportal ein, mittels *Anmelden*-Button und unter Verwendung Ihrer E-Mail-Adresse und Ihres Passworts. Sie erhalten per E-Mail einen Code für den sicheren Zugang (Zwei-Faktoren-Authentifizierung).

| E-Mail Adresse                       |                    |
|--------------------------------------|--------------------|
| E-Mail Adresse eingeben              |                    |
| Passwort                             |                    |
| Passwort eingeben                    |                    |
|                                      | Passwort vergessen |
| Anmelden                             |                    |
| Noch kein Account? Account erstellen |                    |

# Anmeldung

b. Unter Meine Gesuche können Sie Ihre Gesuche einsehen.

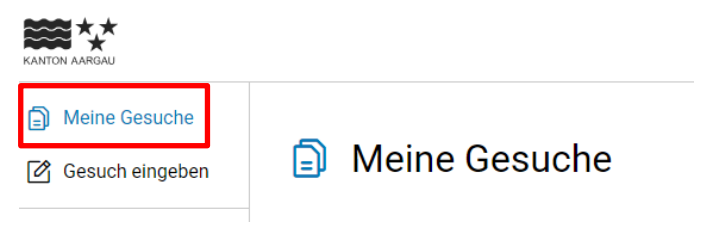

c. Unter Details können Sie die Detailansicht Ihres Gesuchs einsehen.

Meine Gesuche

| Gesuch                                              | Тур                        | Status     | Eingereicht / Letztes Update | Aktion    |
|-----------------------------------------------------|----------------------------|------------|------------------------------|-----------|
| Schlusstesting A 16.04.2025                         | Soziale Integration A      | Angenommen | 17.04.2025 13:31             | Details > |
| Amt für Migration und Integration - Schenk mir eine | Schenk mir eine Geschichte | Angenommen | 02.04.2025 16:37             | Details > |

**d.** Unter Berichterstattung können Sie die Berichterstattung für Ihr Gesuch vornehmen und einsehen.

| Test Berichterstattur                               | ng     |                                                                             |                                    |   | ← Zurück                                                                                                    |
|-----------------------------------------------------|--------|-----------------------------------------------------------------------------|------------------------------------|---|----------------------------------------------------------------------------------------------------|
| Allgemeine Informationen                            |        | Angenommen v 🚯                                                              |                                    |   | f derichterstattung f teingabedetails einsehen                                                                                                    |
| Erstellt durch: ()<br>Eingereicht am:<br>03.03.2025 |        | Beantragter Betrag:<br>CHF 31100<br>Maximal bewilligter Betrag<br>CHF 31100 | Verantwortlich:<br>Nicht definiert |   | Beteiligte Personen:                                                                                                    |
| Kommentare                                          | Intern |                                                                             |                                    | + | Dokumente +                                                                                                    |
|                                                     |        | Keine Kommentare vorhanden                                                  |                                    |   | Mitfinanzierungsentscheid_03032025.html                                                                                                    |
|                                                     |        |                                                                             |                                    |   | Construction of the second second secon |

**e.** Über das Pop-Up Fenster können Sie die Eingabe für die Halbjahres-/Jahresberichterstattung vornehmen sowie die bereits eingereichten Berichterstattungen einsehen.

| Amt f ür Migration und Integra                     | tion - Schenk mir eine                                                       |                                | ← Zurück                                                          |
|----------------------------------------------------|------------------------------------------------------------------------------|--------------------------------|-------------------------------------------------------------------|
| Allgemeine Informationen                           | Angenommen v 🕚                                                               |                                | Berichterstattung 回 Eingabedetails einsehen                       |
| Erstellt durch: ①<br>Eingereicht am:<br>01.05.2025 | Beantragter Betrag:<br>CHF 2450-<br>Maximal bewilligter Betrag<br>CHF 2450 - | Verantwortlich:                | Betelligte Personen:                                              |
| Kommentare                                         | Berichterstattung des Projekts                                               |                                | okumente +                                                        |
| •                                                  | Berichte eingeben                                                            | Berichte einsehen              | Mitfinanzierungsentscheid_01052025.html                           |
|                                                    | Halbjahres-Berichterstattung >                                               | Halbjahres-Berichterstattung > | Amt für Migration und integration - Schenk mir eine Geschichte_01 |
|                                                    | Jahresberichterstattung >                                                    | Jahresberichterstattung >      | •                                                                 |
|                                                    |                                                                              |                                |                                                                   |
|                                                    |                                                                              |                                |                                                                   |

+ Neues Gesuch

- 2. Wie fülle ich die Halbjahresberichterstattung im Bereich Schenk mir eine Geschichte aus?
- a. Klicken Sie auf Halbjahresberichterstattung.

| Berichterstattung des Projekts | ×                              |
|--------------------------------|--------------------------------|
| Berichte eingeben              | Berichte einsehen              |
| Halbjahres-Berichterstattung > | Halbjahres-Berichterstattung > |
| Jahresberichterstattung >      | Jahresberichterstattung >      |

**b.** Bitte ergänzen Sie in der Tabelle *Leseanimationen* in der Eingabemaske *Durchgeführt im 1. Halbjahr* die Anzahl durchgeführter Leseanimationen im ersten Halbjahr.

Achtung: Die jeweilige(n) Sprache(n) sind bereits im Formular ausgefüllt. Bitte verändern Sie die Sprache nicht, da die Daten automatisch der jeweiligen Sprache zugeordnet werden.

- **c.** Ergänzen Sie zudem in der Eingabemaske *Geplant im 2. Halbjahr* die Anzahl geplanter Leseanimationen für das zweite Halbjahr.
- **d.** Kommentare zu den *allfälligen Abweichungen* oder *geplanten Massnahmen* geben Sie bitte im unteren Textfeld ein.
- e. Ihre Angaben werden automatisch gespeichert. Sie können die Berichterstattung somit jederzeit weiterbearbeiten.

|                                                                                                    | mir eine Geschichte – Family Literac                                                                                                    | cy                                                                                                    | ← Zurück                                                   |
|----------------------------------------------------------------------------------------------------|----------------------------------------------------------------------------------------------------|----------------------------------------------------------------------------------------------------|------------------------------------------------------------|
|                                                                                                    |                                                                                                    |                                                                                                    | Automatische Speicherung aktiv                             |
| Halbjahres-Bericht                                                                                                    | erstattung z.Hd. des Amts für Migra                                                                                                    | tion und Integration Kanton Aargau                                                                                                    |                                                            |
| Die Halbjahres-Berichterstattung bez                                                                                                    | tieht sich ausschliesslich auf die Leseanimationen und Zusatzleistunger                                                                                             | n des Jahresvertrages.                                                                                                    |                                                            |
| Stand Projektdurchführung 2026:                                                                                                    |                                                                                                    |                                                                                                    |                                                            |
| Bitte nennen Sie die Anzahl der im 1. I<br>Massnahmen für das 2. Halbjahr.                                                                                | Halbjahr durchgeführten Leseanimationen und für das 2. Halbjahr geplan                                                                                              | nten Leseanimationen für jeden Standort und jede Sprache. Kommentierer                                                                                            | n Sie allfällige Abweichungen und geplante Anpassungen und |
| Quantitative Halbjahres-Berichtersta                                                                                                    | ttung:                                                                                                    |                                                                                                    |                                                            |
| Füllen Sie die durch den Kanton bereit                                                                                                    | tgestellte Excel-Vorlage zur Teilnahmestatistik aus, löschen Sie alle Fami                                                                                          | liennamen und laden Sie die ausgefüllte und anonymisierte Excel-Datei üb                                                                                          | er den untenstehenden Button hoch.                         |
| Die Eingabefrist für die Halbjahres-Be                                                                                                    | erichterstattung für das Projektjahr 2026 ist der 11. Juli 2026. Bitte mel                                                                                          | lden Sie sich bei Fragen zur Berichterstattung unter gesucheintegration@                                                                                          | dag.ch                                                     |
| Wie viele Termine haben im erste                                                                                                    | n Halbjahr stattgefunden? Wie viele Termine sind für das zweite                                                                                                    | Halbjahr geplant? *                                                                                                    |                                                            |
|                                                                                                    |                                                                                                    |                                                                                                    |                                                            |
| Bitte tragen Sie nur Durchführungen v                                                                                                    | on Leseanimationen mit mindestens einer anwesenden Familie ein. Vera                                                                                                | instaltungen ohne anwesende Familien werden durch den Kanton nicht ve                                                                                             | rgütet.                                                    |
| Bitte tragen Sie nur Durchführungen v                                                                                                    | on Leseanimationen mit mindestens einer anwesenden Familie ein. Vera                                                                                                | anstaltungen ohne anwesende Familien werden durch den Kanton nicht ve                                                                                             | rgütet.                                                    |
| Bitte tragen Sie nur Durchführungen v<br>Leseanimationen                                                                                                  | on Leseanimationen mit mindestens einer anwesenden Familie ein. Vera                                                                                                | Instaltungen ohne anwesende Familien werden durch den Kanton nicht ve                                                                                             | rgütet.                                                    |
| Bitte tragen Sie nur Durchführungen v<br>Leseanimationen<br>Standort                                                                                      | on Leseanimationen mit mindestens einer anwesenden Familie ein. Vera<br>Sprache                                                                                     | Instaltungen ohne anwesende Familien werden durch den Kanton nicht ve<br>Durchgeführt im 1. Halbjahr                                                              | rgütet.<br>Geplant im 2. Halbjahr                          |
| Bitte tragen Sie nur Durchführungen v<br>Leseanimationen<br>Standort<br>Aarau                                                                             | on Leseanimationen mit mindestens einer anwesenden Familie ein. Vera<br>Sprache<br>Spanisch                                                                         | nstaltungen ohne anwesende Familien werden durch den Kanton nicht ve<br>Durchgeführt im 1. Halbjahr<br>4                                                          | rgütet.<br>Geplant im 2. Halbjahr<br>5                     |
| Bitte tragen Sie nur Durchführungen v<br>Leseanimationen<br>Standort<br>Aarau                                                                             | on Leseanimationen mit mindestens einer anwesenden Familie ein. Vera<br>Sprache<br>Spanisch                                                                         | Instaltungen ohne anwesende Familien werden durch den Kanton nicht ve<br>Durchgeführt im 1. Halbjahr<br>4                                                         | ggütet.<br>Geplant im 2. Halbjahr<br>5                     |
| Bitte tragen Sie nur Durchführungen v<br>Leseanimationen<br>Standort<br>Aarau<br>Bitte kommentieren Sie allfällige                                        | on Leseanimationen mit mindestens einer anwesenden Familie ein. Vera<br>Sprache<br>Spanisch<br>Abweichungen bei den Durchführungen im 1. Halbjahr und gepla         | Durchgeführt im 1. Halbjahr<br>4<br>ante Anpassungen und Massnahmen für das 2. Halbjahr:                                                                          | rgütet.<br>Geplant im 2. Halbjahr<br>5                     |
| Bitte tragen Sie nur Durchführungen v<br>Leseanimationen<br>Standort<br>Aarau<br>Bitte kommentieren Sie allfällige                                        | on Leseanimationen mit mindestens einer anwesenden Familie ein. Vera<br>Sprache<br>Spanisch<br>Abweichungen bei den Durchführungen im 1. Halbjahr und gepla         | Instaltungen ohne anwesende Familien werden durch den Kanton nicht ve<br>Durchgeführt im 1. Halbjahr<br>4<br>ante Anpassungen und Massnahmen für das 2. Halbjahr: | ggitet.<br>Geplant im 2. Halbjahr<br>5                     |
| Bitte tragen Sie nur Durchführungen v<br>Leseanimationen<br>Standort<br>Aarau<br>Bitte kommentieren Sie allfällige<br>1 Ausfall, das Leseanimatorin krank | on Leseanimationen mit mindestens einer anwesenden Familie ein. Vera<br>Sprache<br>Spanisch<br>Abweichungen bei den Durchführungen im 1. Halbjahr und gepta         | Durchgeführt im 1. Halbjahr<br>4<br>ante Anpassungen und Massnahmen für das 2. Halbjahr:                                                                          | Geplant im 2. Halbjahr 5                                   |
| Bitte tragen Sie nur Durchführungen v<br>Leseanimationen<br>Standort<br>Aarau<br>Bitte kommentieren Sie allfällige<br>1 Ausfall, das Leseanimatorin krank | on Leseanimationen mit mindestens einer anwesenden Familie ein. Vera Sprache Spanisch Abweichungen bei den Durchführungen im 1. Halbjahr und gepla war.             | Durchgeführt im 1. Halbjahr<br>4<br>ante Anpassungen und Massnahmen für das 2. Halbjahr:                                                                          | ggütet.<br>Geplant im 2. Halbjahr<br>5                     |
| Bitte tragen Sie nur Durchführungen v<br>Leseanimationen<br>Standort<br>Aarau<br>Bitte kommentieren Sie alifällige<br>1 Ausfall, das Leseanimatorin krank | on Leseanimationen mit mindestens einer anwesenden Familie ein. Vera<br>Sprache<br>Spanisch<br>Abweichungen bei den Durchführungen im 1. Halbjahr und gepta         | Durchgeführt (m 1. Halb)ahr<br>4<br>ante Anpassungen und Massnahmen für das 2. Halb)ahr                                                                           | ggitet.<br>Geplant im 2. Halbjahr<br>5                     |
| Bitte tragen Sie nur Durchführungen v<br>Leseanimationen<br>Standort<br>Aarau<br>Bitte kommentieren Sie allfällige<br>1 Ausfall, das Leseanimatorin krank | on Leseanimationen mit mindestens einer anwesenden Familie ein. Vera<br>Sprache<br>Spanisch<br>Abweichungen bei den Durchführungen im 1. Halbjahr und gepta<br>war. | Durchgeführt im 1. Halbjahr<br>4<br>ante Anpassungen und Massnahmen für das 2. Halbjahr:                                                                          | ggitet.<br>Geplant im 2. Habjahr<br>5                      |

- f. Laden Sie die Teilnehmerstatistik (Excel-Vorlage des Kantons) hoch. Sie können die Exceldatei per Drag & Drop (die Datei kann mit gedrückter Maustaste in das Feld gezogen werden) oder Klick (durch Klick in das Feld, wird der Speicherort angezeigt. Datei auswählen und auf Öffnen klicken) hochladen. Sie können zusätzlich weitere Dateien hochladen (optional).
- **g.** Die *Hochgeladenen Dateien* werden im Feld darunter angezeigt. Sie können die Dateien mit dem *Papierkorb*-Button jederzeit löschen.
- h. Nachdem Sie die Halbjahresberichterstattung vollständig ausgefüllt haben, können Sie die Richtigkeit der Angaben bestätigen und anschliessend mittels *Einreichen*-Button die Berichterstattung einreichen.

| Teilnahmestatistik (Excel-Vorlage) hochladen *                                                                                                    |                                                       |         |  |  |  |
|----------------------------------------------------------------------------------------------------|-------------------------------------------------------|---------|--|--|--|
| Füllen Sie die durch den Kanton bereitgestellte Excel-Vorlage zur Teilnahmestatistik aus. Bitte nutzen Sie pro Sprache einen separaten Reiter (Tab). Löschen Sie manuell oder mit dem Button 'Namen löschen' alle Familiennamen in der Liste. Laden Sie die ausgefüllte Excel-Datei über den<br>untenstehenden Button hoch. |                                                       |         |  |  |  |
| Nutzen Sie, wenn möglich, eine Excel-Datei für alle Sprachen.                                                                                                    |                                                       |         |  |  |  |
| Dateien per Drag & Drop oder Klick hochladen                                                                                                    |                                                       |         |  |  |  |
| Weitere Dateien hochladen (optional)                                                                                                    |                                                       |         |  |  |  |
| Laden Sie weitere für die Berichterstattung relevante Unterlagen                                                                                                    | hoch (z.B. Veranstaltungsflyer, Medienberichte etc.): |         |  |  |  |
|                                                                                                    | <u>t</u>                                              | a da se |  |  |  |
|                                                                                                    | Datelen per Drag & Drop oder Klick noch               | aden    |  |  |  |
| Hochgeladene Dateien                                                                                                    |                                                       |         |  |  |  |
| Grösse                                                                                                    | Status                                                | Aktion  |  |  |  |
| 3279 KB                                                                                                    | Vorlage Statistik SMEG_V05.xlsm                       | Ū       |  |  |  |
| 15 KB                                                                                                    | Spezielle Information.pdf                             | ū       |  |  |  |
| Weitere Bemerkungen:                                                                                                    |                                                       |         |  |  |  |
| Optional: Text hier einfügen                                                                                                    |                                                       |         |  |  |  |
|                                                                                                    |                                                       |         |  |  |  |
| Einreichung Berichterstattung *                                                                                                    |                                                       |         |  |  |  |
| Die Trägerschaft bestätigt die Richtigkeit der Angaben                                                                                                    |                                                       |         |  |  |  |
| Einreichen                                                                                                    |                                                       |         |  |  |  |

i. Da Sie die Berichterstattung nach der Einreichung nicht mehr anpassen können, werden Sie erneut gefragt, ob Sie die *Berichterstattung einreichen* wollen. Wenn Sie auf *Abbrechen* klicken, gelangen Sie zurück zum Formular. Mit dem Klick auf *Einreichen*, reichen Sie die Berichterstattung ein und werden im Anschluss auf Ihr Gesuch weitergeleitet.

| hoch (z.B. Veranstaltung | sflyer, Medienberichte etc.):                                            |                                                          |   |
|--------------------------|--------------------------------------------------------------------------|----------------------------------------------------------|---|
| Möchten Si               | ie die Berichterstattung einreichen?                                     | Ţ                                                        | × |
| Sind Sie sich            | er?                                                                      |                                                          |   |
| Falls Sie die I          | Berichterstattung über den untenstehenden Knopf einreiche                | en, können Sie dies nicht mehr anpassen!                 |   |
| Falls Sie die I          | Berichterstattung über den untenstehenden Knopf einreiche<br>< Abbrechen | en, können Sie dies nicht mehr anpassen!<br>Einreichen > |   |

j. Nach erfolgreicher Einreichung der Berichterstattung erhalten Sie eine Empfangsbestätigung per E-Mail.

- 3. Wie fülle ich die Jahresberichterstattung im Bereich Schenk mir eine Geschichte aus?
- a. Klicken Sie auf Jahresberichterstattung.

| richterstattung des Projekts |                                |
|------------------------------|--------------------------------|
| Berichte eingeben            | Berichte einsehen              |
| Halbjahres-Berichterstattung | Halbjahres-Berichterstattung > |
| Jahresberichterstattung >    | Jahresberichterstattung >      |

**b.** Die Jahresberichterstattung ist in zwei Bereiche unterteilt. Teil 1 umfasst die qualitative und Teil 2 die quantitative Berichterstattung.

## Das SIKJM hat Einsicht in die Berichterstattungsunterlagen über das Gesuchsportal Integration. Die Berichterstattung z.Hd. SIKJM muss nicht separat per E-Mail erfolgen.

- c. Die Fragen in der *qualitativen Berichterstattung* betreffen das gesamte Projekt. Bitte beantworten Sie, wenn möglich, alle Fragen. Die mit einem Stern versehenen Fragen müssen zwingend beantwortet werden. Die Fragen zu den Zusätzlichen Leistungen für neue/erweiterte Projekte beziehen sich ausschliesslich auf den Jahresvertrag.
- **d.** Sollten Sie weitere Anmerkungen haben, können Sie diese unter *Weitere Bemerkungen* eintragen.
- e. Ihre Angaben werden automatisch gespeichert. Sie können die Berichterstattung somit jederzeit weiterbearbeiten.

| Î                             | Schenk mir eine Geschichte – Family Literacy                                                                                                    | ← Zurück                     |
|-------------------------------|----------------------------------------------------------------------------------------------------|------------------------------|
|                               |                                                                                                    | Automatische Speicherung akt |
| Jahres                        | berichterstattung z.Hd. des Amts für Migration und Integration Kanton Aargau und des SIKJM                                                                                                    |                              |
| Qualitative B<br>Die Fragen d | erichterstattung:<br>er qualitativen Berichterstattung im ersten Teil betreffen das gesamte Projekt "Schenk mir eine Geschichte" im Projektjahr, d.h. die Durchführung an allen Standorten und in allen Sprachen. |                              |
| Quantitative<br>Die quantitat | Berichterstattung:<br>ive Jahresberichterstattung bezieht sich ausschliesslich auf die Leseanimationen und Zusatzleistungen des Jahresvertrages.                                                                  |                              |
| Die Eingabef                  | rist für die Jahresberichterstattung für das Projektjahr 2026 ist der 1. Februar 2027. Bitte melden Sie sich bei Fragen zur Berichterstattung unter gesucheintegration@ag.ch                                      |                              |
| Das SIKJM h                   | at Einsicht in die Berichterstattungsunterlagen über das Gesuchsportal Integration. Die Berichterstattung z.Hd. SIKJM muss nicht separat per E-Mail erfolgen.                                                     |                              |
| Teil 1: Qua                   | litative Berichterstattung                                                                                                    |                              |
| Angebot un                    | d Ausbilck                                                                                                    |                              |
| Was hat sich                  | besonders bewährt und wird weitergeführt? •                                                                                                    |                              |
| Text hier ei                  | nfügen                                                                                                    |                              |
| Konnte ein g                  | eplantes Angebot nicht durchgeführt werden oder mussten Anpassungen gemacht werden? Welche, warum? Wo konnte die anvisierte Zieligruppe nicht erreicht werden? *                                                  |                              |
| Text hier ei                  | nfügen                                                                                                    |                              |
| Welche Ange                   | bote und Anpassungen (z.B. Sprache, Massnahmen zur Zielgruppenerreichung) sind für nächstes Jahr geplant? *                                                                                                    |                              |
| Text hier ei                  | in the second second second second second second second second second second second second second second second                                                                                                   |                              |

| The Sur Pole 1 statement of the sure from these Berlines                                                                                                    |                                                                                                    |
|----------------------------------------------------------------------------------------------------|----------------------------------------------------------------------------------------------------|
| zusatziiche Leistungen für neue/erweiterte Projekte:                                                                                                    | Automatische Speicherung akt                                                                                        |
| Für Standorte mit neuen/erweitertem Sprachangebot: wurden folgende Basisangebote (zusätzliche Leistungen) in Anspruch genommen?*                                  |                                                                                                    |
| Anzahl Materialboxen für neue/erweiterte Angebote                                                                                                    | Anzahl                                                                                                    |
|                                                                                                    | ·                                                                                                    |
| Anzahl SIK. M Basiskurse für neue Leseanimatorinnen und Leseanimatoren                                                                                            | Anzahl                                                                                                    |
|                                                                                                    | 1                                                                                                    |
| Astabilisetana Braviabagiaitungon file pous Langapiretarianan und Langapiretaran                                                                                  | Anzahl                                                                                                    |
| Alizan exerite Haxisbegielungen für nebe Leseannhalonninen und Leseannhaloren                                                                                     | 1                                                                                                    |
|                                                                                                    |                                                                                                    |
| Qualitätssicherung                                                                                                    |                                                                                                    |
| Bekamen die Leseanimatorinnen und Leseanimatoren eine einzelne Praxisbegleitung oder nahmen sie an einem Gruppencoaching teil? Bitte die Namen der Leseanimatorin | nnen und Leseanimatoren und Praxisbegleiterinnen und Praxisbegleiter sowie die Form der Praxisbegleitung benennen.* |
| Text hier einfügen                                                                                                    |                                                                                                    |
|                                                                                                    |                                                                                                    |
|                                                                                                    |                                                                                                    |
|                                                                                                    |                                                                                                    |
| Vernetzungsarbeit und Kommunikation                                                                                                    |                                                                                                    |
| Mit welchen Institutionen findet in ihrer Gemeinde / Stadt / Urngebung eine Zusammenarbeit im Proiekt statt?*                                                     |                                                                                                    |
| Text hier einfügen                                                                                                    |                                                                                                    |
| rencher ennagen.                                                                                                    |                                                                                                    |
|                                                                                                    |                                                                                                    |
|                                                                                                    |                                                                                                    |
|                                                                                                    |                                                                                                    |
| Gibt es Institutionen, mit denen Sie gerne enger zusammenarbeiten würden / mit deren Unterstützung das Angebot vielleicht noch mehr Familien erreichen könnte?*   |                                                                                                    |
| Text hler einfügen                                                                                                    |                                                                                                    |
|                                                                                                    |                                                                                                    |
|                                                                                                    |                                                                                                    |
|                                                                                                    |                                                                                                    |
|                                                                                                    |                                                                                                    |
| Wurde über das Angebot in den Medien berichtet oder hatten Sie die Möglichkeit es öffentlich vorzustellen?*                                                       |                                                                                                    |
| Text hier einfügen                                                                                                    |                                                                                                    |
|                                                                                                    |                                                                                                    |
|                                                                                                    |                                                                                                    |
|                                                                                                    |                                                                                                    |
|                                                                                                    |                                                                                                    |
| Unterstützung durch die Gemeinde                                                                                                    |                                                                                                    |
| Beteiligt sich die Gemeinde finanziell am Projekt? Mit welchem Betrag? (Falls möglich Betrag bitte quantifizieren)*                                               |                                                                                                    |
| ○ Ja                                                                                                    | Automatische Speicherung akt                                                                                        |
| Nein                                                                                                    |                                                                                                    |
| Weitere Erläuterungen zur Unterstützung durch die Gemeinde:                                                                                                    |                                                                                                    |
| Text hier einfügen                                                                                                    |                                                                                                    |
|                                                                                                    |                                                                                                    |
|                                                                                                    |                                                                                                    |
|                                                                                                    |                                                                                                    |
| Anliagan an dae SIK IM adar dae MIKA                                                                                                    |                                                                                                    |
| Allinegeli di uda Sirulini udel uda Mirka<br>Wia iat dia Zuaammaandhali mil dam Oli/ IN/2 Wakai lukanta daa Oli/ IN/1 Nataratitiwan biatan?                       |                                                                                                    |
| The for the cusammentation mutuem shown: would know das show oncerstuizing under:                                                                                 |                                                                                                    |
| rextiner ennagen                                                                                                    |                                                                                                    |
|                                                                                                    |                                                                                                    |
|                                                                                                    |                                                                                                    |
|                                                                                                    |                                                                                                    |
| Welche Anregungen oder Anliegen haben Sie an den Kanton?                                                                                                    |                                                                                                    |
| Text hier einfügen                                                                                                    |                                                                                                    |
|                                                                                                    |                                                                                                    |
|                                                                                                    |                                                                                                    |
|                                                                                                    |                                                                                                    |
|                                                                                                    |                                                                                                    |
| Weitere Bemerkungen:                                                                                                    |                                                                                                    |
| Text hier einfügen                                                                                                    |                                                                                                    |
|                                                                                                    |                                                                                                    |
|                                                                                                    |                                                                                                    |
|                                                                                                    |                                                                                                    |

f. Teil 2 - Quantitative Berichterstattung bezieht sich ausschliesslich auf die Leseanimationen des Jahresvertrages. Ergänzen Sie in der Tabelle Leseanimationen alle erforderlichen Kennzahlen. Die Kennzahlen können Sie aus der Excel-Vorlage (Spalte O, Zeilen 12–14) herauslesen.

Achtung: Die jeweilige(n) Sprache(n) sind bereits im Formular ausgefüllt. Bitte verändern Sie die Sprache nicht, da die Daten automatisch der jeweiligen Sprache zugeordnet werden.

g. Laden Sie die Teilnehmerstatistik (Excel-Vorlage des Kantons) hoch. Sie können die Exceldatei per Drag & Drop (die Datei kann mit gedrückter Maustaste in das Feld gezogen werden) oder Klick (durch Klick in das Feld, wird der Speicherort angezeigt. Datei auswählen und auf Öffnen klicken) hochladen. Sie können zusätzlich weitere Dateien hochladen (optional).

- **h.** Die *Hochgeladenen Dateien* werden im Feld darunter angezeigt. Sie können die Dateien mit dem *Papierkorb*-Button jederzeit löschen.
- i. Nachdem Sie die Jahresberichterstattung vollständig ausgefüllt haben, können Sie die Richtigkeit der Angaben bestätigen und anschliessend mittels *Einreichen*-Button die Jahresberichterstattung einreichen.

| Tail 2: Quantitative Decisionarity                                                                                                    |                                                                                       |                                                                 |         |  |  |  |
|----------------------------------------------------------------------------------------------------|---------------------------------------------------------------------------------------|-----------------------------------------------------------------|---------|--|--|--|
| ren z. Quantutare periodicinetsiatung                                                                                                    |                                                                                       |                                                                 |         |  |  |  |
| Fund to be determined by a set of the set of the set of |                                                                                       |                                                                 |         |  |  |  |
| Late duragen de sa de l'outre vollage de muniques netalization por advoir en une locenzation de munerative de la control de munerative de la control de la control de la control de la c |                                                                                       |                                                                 |         |  |  |  |
| bine trading of the function of the second second s |                                                                                       |                                                                 |         |  |  |  |
| The tree remains haben in benontsjan stattgeranden. The th                                                                                                    |                                                                                       | Jesuin besuint.                                                 |         |  |  |  |
| Lessanimationen                                                                                                    |                                                                                       |                                                                 |         |  |  |  |
| Standort                                                                                                    | Sprache                                                                               | Anz. Familien<br>(einmal gezählt)                               | 6       |  |  |  |
| Aarau                                                                                                    | Spanisch                                                                              | Anz. Erwachsener                                                | 8       |  |  |  |
|                                                                                                    | Durchgeführt                                                                          | (einmai gezanit)<br>Anz. Kinder (0.6. Jahra)                    | -       |  |  |  |
|                                                                                                    | z.B. 10                                                                               | (einmal gezählt)                                                | 15      |  |  |  |
|                                                                                                    |                                                                                       |                                                                 |         |  |  |  |
| Teilnahmestatistik (Excel-Vorlage) hochladen *                                                                                                    |                                                                                       |                                                                 |         |  |  |  |
| Bitte löschen Sie in der Excel-Vorlage in jedem Reiter vor dem Upload m                                                                                                    | nanuell oder mit dem Button "Namen löschen" alle Familiennamen in der Liste. Laden Si | ie die anonymisierte Excel-Datei über den untenstehenden Button | 1 hoch. |  |  |  |
| Nutzen Sie, wenn möglich, eine Excel-Datei für alle Sprachen.                                                                                                    |                                                                                       |                                                                 |         |  |  |  |
|                                                                                                    |                                                                                       |                                                                 |         |  |  |  |
|                                                                                                    | Dateien per Drag & Drop oder Klick                                                    | hochladen                                                       |         |  |  |  |
|                                                                                                    |                                                                                       |                                                                 |         |  |  |  |
| Weitere Dateien hochladen (ontional)                                                                                                    |                                                                                       |                                                                 |         |  |  |  |
| Ladan Sia weitara für die Berichterstattung relevante Unterlagen hoch (                                                                                                    | 2 B. Varanstaltumofluar Madianharichta atc.):                                         |                                                                 |         |  |  |  |
| Lader die Weitere für die benefiterstattang relevante ontenager noch (                                                                                                    | Lo. veranstantangunya, wedenbendine etc.;                                             |                                                                 |         |  |  |  |
|                                                                                                    | t                                                                                     |                                                                 |         |  |  |  |
|                                                                                                    | Dateien per Drag & Drop oder Klick                                                    | hochladen                                                       |         |  |  |  |
| Understanders Dessing                                                                                                    |                                                                                       |                                                                 |         |  |  |  |
| Hochgeladene Datelen                                                                                                    |                                                                                       |                                                                 |         |  |  |  |
| Grösse                                                                                                    | Status                                                                                | Aktion                                                          |         |  |  |  |
| 4965 KB                                                                                                    | Vorlage Statistik SMEG V06 xlsm                                                       | m                                                               |         |  |  |  |
|                                                                                                    |                                                                                       |                                                                 |         |  |  |  |
|                                                                                                    |                                                                                       |                                                                 |         |  |  |  |
| Einreichung Berichterstattung *                                                                                                    |                                                                                       |                                                                 |         |  |  |  |
| Die Trägerschaft bestätigt die Richtigkeit der Angaben                                                                                                    |                                                                                       |                                                                 |         |  |  |  |
|                                                                                                    | Finnishan                                                                             |                                                                 |         |  |  |  |
|                                                                                                    |                                                                                       | LET REALINE                                                     |         |  |  |  |

j. Da Sie die Berichterstattung nach der Einreichung nicht mehr anpassen können, werden Sie erneut gefragt, ob Sie die Berichterstattung einreichen wollen. Wenn Sie auf Abbrechen klicken, gelangen Sie zurück zum Formular. Mit dem Klick auf Einreichen, reichen Sie die Berichterstattung ein und werden im Anschluss auf Ihr Gesuch weitergeleitet.

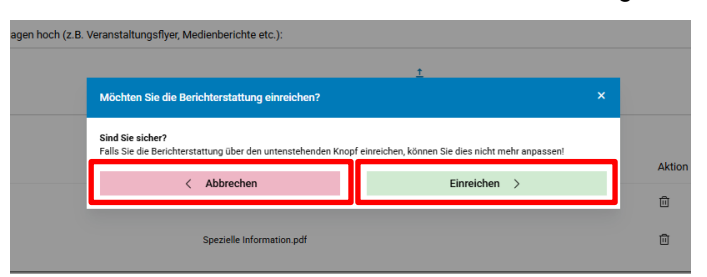

**k.** Nach erfolgreicher Einreichung der Berichterstattung erhalten Sie eine Empfangsbestätigung per E-Mail.

## 4. Kann ich meine Angaben nach Einreichung meines Gesuchs einsehen/bearbeiten?

- **a.** Sie können die eingereichte Berichterstattung unter *Berichte einsehen* über das Pop-Up Fenster aufrufen. Die eingereichten Berichte sind grün markiert. Zusätzlich wird die Berichterstattung unter Dokumente als PDF-Dokument abgelegt.
- **b.** Sie können die Berichterstattung nach Einreichung nicht mehr bearbeiten! Reichen Sie deshalb bitte die Berichterstattung nicht frühzeitig ein, sondern berücksichtigen Sie die vorgegebenen Eingabefristen für die Halbjahresberichterstattung und für die Jahresberichterstattung.

| Berichterstattung des Projekts | ×                              |
|--------------------------------|--------------------------------|
| Berichte eingeben              | Berichte einsehen              |
| Halbjahres-Berichterstattung   | Halbjahres-Berichterstattung > |
| Jahresberichterstattung        | Jahresberichterstattung >      |
|                                |                                |

## 5. An wen kann ich mich bei Fragen wenden?

Bei Fragen können Sie sich an folgende E-Mail-Adresse wenden: gesucheintegration@ag.ch.